## **RFS Matching and Suspense (MAS) Module: Issuer Attestation**

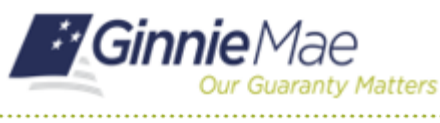

ISSUER QUICK REFERENCE CARD

2

CLoga

This Quick Reference Card (QRC) is for Issuers attesting to Ginnie Mae that loans have active Insurance/Guaranty/Endorsement for Single Family loans that have an MC (Matched on Case Number only to Agency data) or NC (Case Number not matched to Agency data) match code for nine months or longer.

#### **Issuer Attestation of Loans**

- 1. Navigate to MyGinnieMae via <u>Ginnie Mae Enterprise</u> <u>Portal - Home</u>.
- 2. Select Login in the upper right-hand corner.
- 3. Enter your Username and Password. Select LOGIN.

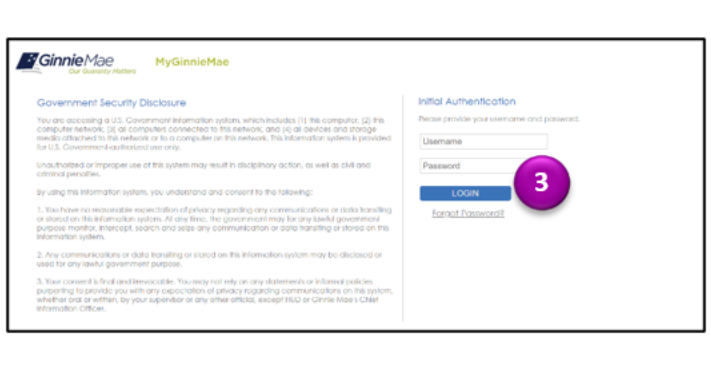

4. Select **Tools** in the upper right-hand corner.

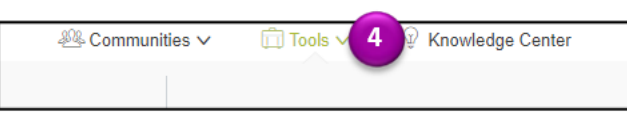

Ginnie Mae

5. Select MAS under Applications.

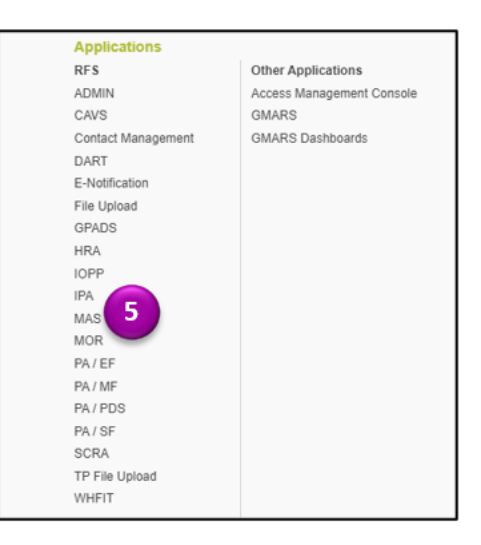

## **RFS Matching and Suspense (MAS) Module: Issuer Attestation**

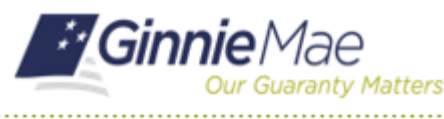

ISSUER QUICK REFERENCE CARD

6. Select the **Downloads** drop-down menu and select **Attestation** from the list view.

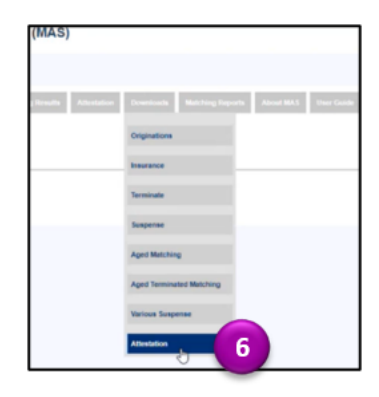

7. Review the affected loans that have aged 9+ months and research as to whether the affected loans are insurable.

| 7    | PoolID | Pool Issue Date | Unique Loan ID | Issuer Loan ID | Match Code | Match Date | Attested/Waived Flag | Date Attested/Waived | Waiver Expiration Date | Signer/User ID |
|------|--------|-----------------|----------------|----------------|------------|------------|----------------------|----------------------|------------------------|----------------|
| 1234 | 123456 | 1-Apr-12        | 123456789      | 0000123456789  | MA         | 22-Mar-24  | A                    | 22-Mar-24            |                        | I_USERID1234   |
| 1234 | 123456 | 1-Jun-12        | 123456789      | 0000123456789  | MA         | 22-Mar-24  | A                    | 22-Mar-24            |                        | I_USERID1234   |
| 1234 | 123456 | 1-Jul-12        | 123456789      | 0000123456789  | MA         | 23-Apr-24  | A                    | 23-Apr-24            |                        | I_USERID1234   |
| 1234 | 123456 | 1-Jul-12        | 123456789      | 0000123456789  | MA         | 3-May-24   | A                    | 3-May-24             |                        | I_USERID1234   |
| 1234 | 123456 | 1-Aug-12        | 123456789      | 0000123456789  | MC         | 18-Sep-23  | W                    | 22-Apr-24            | 22-Jul-24              | I_USERID1234   |
| 1234 | 123456 | 1-Aug-12        | 123456789      | 0000123456789  | MA         | 3-May-24   | A                    | 3-May-24             |                        | I_USERID1234   |
| 1234 | 123456 | 1-Sep-12        | 123456789      | 0000123456789  | MA         | 3-May-24   | A                    | 3-May-24             |                        | I_USERID1234   |
| 1234 | 123456 | 1-Sep-12        | 123456789      | 0000123456789  | NC         | 18-Sep-23  | W                    | 22-Apr-24            | 1-Jul-24               | I_USERID1234   |
| 1234 | 123456 | 1-Sep-12        | 123456789      | 0000123456789  | NC         | 18-Sep-23  | W                    | 29-May-24            | 29-Aug-24              | I_USERID1234   |

8. To attest a loan is actively insured/guaranteed/endorsed and enter responses, select **Attestation List** in the **Attestation** tab.

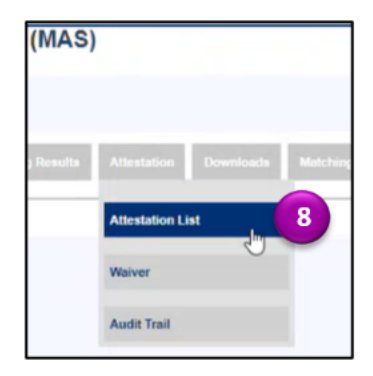

 The screen is accessed by an Issuer User ID (with the Signer Role) to select one or more loans for updating the "Attestation" status. Check the box in the Attest Column to select the loan(s) to confirm the loans are actively insured/guaranteed/endorsed.

**Note:** Affected loans are automatically presented to the User in the Attestation List, based on the loan non-match aging criteria (aged 9 months and not matched to Agency reported data).

| Report Period     Go       (052018 v)     Go |                                                  |             |                                        |        |  |  |  |
|----------------------------------------------|--------------------------------------------------|-------------|----------------------------------------|--------|--|--|--|
| ID                                           | Issuer Loan ID                                   | Match Code  | Match Date                             | Attest |  |  |  |
|                                              |                                                  |             | 00100000                               | 0      |  |  |  |
|                                              | 000041575                                        | MC          | 09/18/2023                             |        |  |  |  |
|                                              | 000041575                                        | MC NC       | 09/18/2023                             |        |  |  |  |
|                                              | 000041575<br>000042906<br>000029343              | NC NC       | 09/18/2023                             | . 9    |  |  |  |
|                                              | 000041575<br>000042908<br>000029343<br>000043098 | NC NC NC NC | 09/18/2023<br>09/18/2023<br>09/18/2023 | . 9    |  |  |  |

# **RFS Matching and Suspense (MAS) Module: Issuer Attestation**

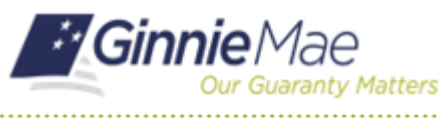

ISSUER QUICK REFERENCE CARD

10. The Attestation Statement will appear. To finish the process, **complete** the attestation function using the RSA SecurID soft token input.

| Ihereby expressly agree to the use of electronic signersected signature or use of a paper-based records Ihereby expressly agree that the unmatched bares is or U.S. Department of Agriculture Rural Development | ature and electronic records. I admoviedge that the use of<br>aping system to the fullest othert permitted by appliable law<br>: our portfolio that are at least 12 months from prof issuence<br>(RD). | electronic signature and electronic rec<br>x<br>a are insured or guaranteed by the Fed | nds shall be of the same<br>anal Housing Administrat | e legal effect, validity and enforceability as a manually<br>tion (FHA), U.S. Department of Vaterans-Affairs (VA), |
|----------------------------------------------------------------------------------------------------|----------------------------------------------------------------------------------------------------|----------------------------------------------------------------------------------------|------------------------------------------------------|----------------------------------------------------------------------------------------------------|
| or U.S. Department of Agriculture Rural Development                                                                                                    | t (RD).                                                                                                    |                                                                                        |                                                      |                                                                                                    |
|                                                                                                    |                                                                                                    |                                                                                        |                                                      |                                                                                                    |
| First Name Last                                                                                                    | Name Title                                                                                                    | Organization ID                                                                        | User ID                                              | RSA SecuriD Passcode                                                                                               |
|                                                                                                    | Vice President Loan Documentat                                                                                                    |                                                                                        |                                                      | Attest                                                                                                    |

**Note:** The Signer's User ID is checked against MAMS records using standard logic to verify an active 11702 signer for the Issuer. Upon successful RSA soft token input, the Signer User ID and date/timestamp is captured. The loans are automatically updated to a "Matched" code (MA).

 An Audit Trail is available to see what has been processed by whom and when. Select Audit Trail from the drop-down menu to view user actions.

**Note:** This will also be available on your Attestation Download.

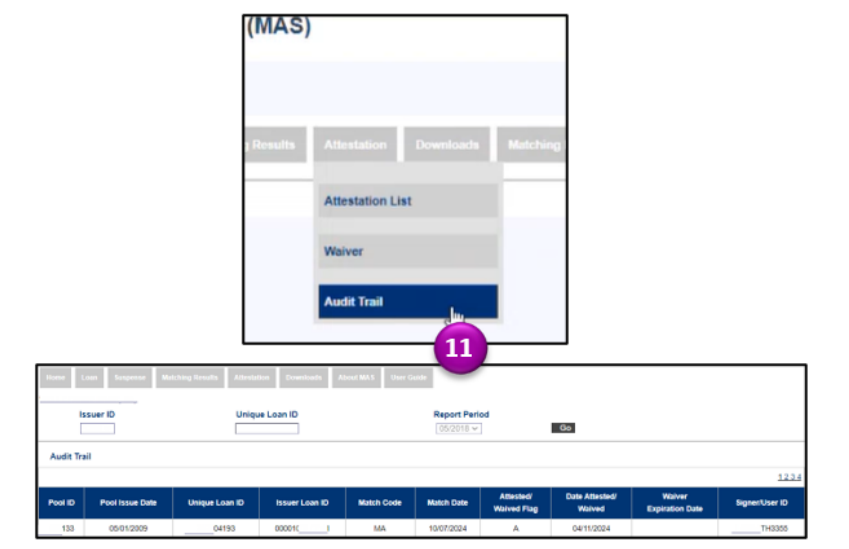

#### **Quick Tips**

- Check e-Notification daily to see if this process is applicable to your Issuer ID(s).
- If you need a Waiver, reach out to your Ginnie Mae Account Executive for guidance.
- Refer to the MAS User Guide (last tab) for additional information.

| ŀ | Home | Loan | Suspense | Matching Results | Attestation | Downloads | About MAS | User Guide |          |
|---|------|------|----------|------------------|-------------|-----------|-----------|------------|----------|
|   |      |      |          |                  |             |           |           |            | <u> </u> |

• Reach out to <u>askGinnieMae@hud.gov</u> for additional guidance.